### Introduction to Amazon AWS Development Environment

Robert Chen Computational Science & Engineering Georgia Institute of Technology

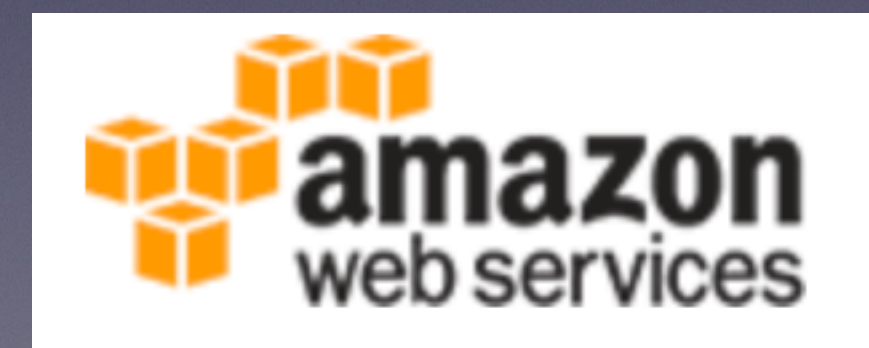

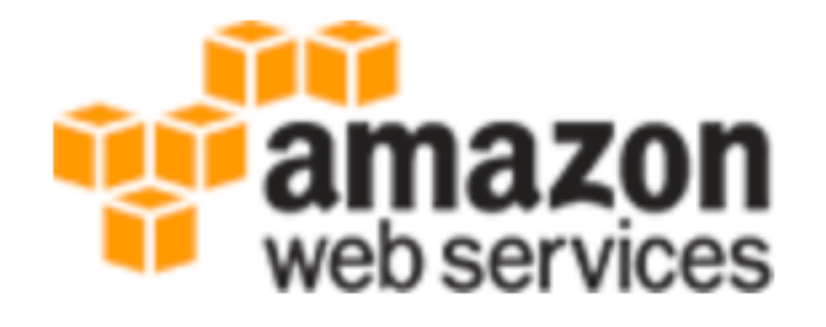

### Intro

- Need a standard environment for development
- Amazon AWS a popular service
  - web hosting
  - storage

Getting Started

## Getting Started

- Visit <u>aws.amazon.com</u>
- make an account
- enter information
- need a credit card
- select the basic(free) tier
  - 750 hours/month of t1.micro instance
  - 5GB of S3 storage
  - 750 hours/month of database RDS

| t Information                                | Payment Info                                                                               | rmation Identity V                                                                                      | /erification S                                                                                        | Support Plan                                                                                                    | Confirmation        |
|----------------------------------------------|--------------------------------------------------------------------------------------------|----------------------------------------------------------------------------------------------------|----------------------------------------------------------------------------------------------------|----------------------------------------------------------------------------------------------------|---------------------|
| — Pavm                                       | nent Infor                                                                                 | mation                                                                                                  |                                                                                                    |                                                                                                    |                     |
| r ayn                                        |                                                                                            | nation                                                                                                  |                                                                                                    |                                                                                                    |                     |
|                                              |                                                                                            |                                                                                                    |                                                                                                    |                                                                                                    |                     |
| Plassa ant                                   | tor vour povroant ir                                                                       | formation balow You will b                                                                              | a able to the a broad pat of                                                                          | of AMS products for free vi                                                                                             | ia tha              |
| Please ente<br>Free Usage                    | ter your payment ir<br>je Tier. We will only                                               | nformation below. You will b<br>v bill your credit card for usa                                         | e able to try a broad set o<br>age that is not covered by                                             | of AWS products for free vi<br>our Free Usage Tier.                                                                     | via the             |
| Please ent<br>Free Usage                     | ter your payment ir<br>je Tier. We will only                                               | nformation below. You will b<br>bill your credit card for usa                                           | e able to try a broad set o<br>age that is not covered by                                             | of AWS products for free vi<br>our Free Usage Tier.                                                                     | via the             |
| Please ent<br>Free Usag                      | ter your payment ir<br>je Tier. We will only<br>r <b>ee Usage Tier</b>                     | nformation below. You will b<br>bill your credit card for usa<br>Compute<br>Amazon EC2                  | e able to try a broad set o<br>age that is not covered by<br>Storage<br>Amazon S3                     | of AWS products for free vi<br>our Free Usage Tier.<br>Database<br>Amazon RDS                                           | via the             |
| Please ent<br>Free Usage<br><b>AWS Fr</b> ee | ter your payment ir<br>je Tier. We will only<br>ree Usage Tier                             | nformation below. You will b<br>bill your credit card for usa<br>Compute<br>Amazon EC2<br>750hrs/month* | e able to try a broad set o<br>age that is not covered by<br>Storage<br>Amazon S3<br>5GB              | of AWS products for free view<br>our Free Usage Tier.<br>Database<br>Amazon RDS<br>750hrs/month*                        | via the             |
| Please ent<br>Free Usag<br>AWS Fre           | ter your payment ir<br>je Tier. We will only<br>ree Usage Tier                             | formation below. You will b<br>bill your credit card for usa<br>Compute<br>Amazon EC2<br>750hrs/month*  | e able to try a broad set o<br>age that is not covered by<br>Storage<br>Amazon S3<br>5GB              | of AWS products for free view<br>our Free Usage Tier.<br>Database<br>Amazon RDS<br>750hrs/month*<br>*View full offer de | via the             |
| Please ent<br>Free Usage<br><b>AWS Fr</b> ee | ter your payment ir<br>le Tier. We will only<br>ree Usage Tier<br>a for 1 year<br>Credit ( | formation below. You will b<br>bill your credit card for usa<br>Compute<br>Amazon EC2<br>750hrs/month*  | e able to try a broad set o<br>age that is not covered by<br>Storage<br>Amazon S3<br>5GB<br>Expiratio | of AWS products for free view<br>our Free Usage Tier.<br>Database<br>Amazon RDS<br>750hrs/month*<br>*View full offer de | via the<br>etails » |

### Getting started

### Support Plan

All customers receive free support. Choosing a paid support plan will allow you to receive one-on-one technical assistance from experienced engineers and access many other support features. Please see below.

### Please Select One

### Basic (Free)

Contact Customer Service for account and billing questions, receive help for resources that don't pass system health checks, and access the AWS Community Forums.

### Developer (\$49/month)

Get started on AWS - ask technical questions and get a response to your web case within 12 hours during local business hours.

### Business (Starting at \$100/month - Pricing Example) - Recommended

24/7/365 real-time assistance by phone and chat, a 1 hour response to web cases, and help with 3rd party software. Access Trusted Advisor to increase performance, fault tolerance, security, and potentially save money.

### Enterprise Support

15 minute response to web cases, an assigned technical account manager (TAM) who is an expert in your use case, and white-glove case handling that notifies your TAM and the service engineering team of a critical issue.

If you select this option, you will not be charged immediately. We will contact you to discuss your needs and finalize the signup.

Continue

### Signup confirmation

### you should receive a confirmation email

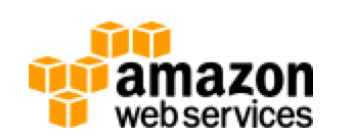

Welcome to Amazon Web Services,

You can get started by accessing the <u>AWS Management Console</u>, launching <u>an</u> <u>Amazon EC2 Instance</u>, or exploring popular software optimized for Amazon EC2 on <u>AWS Marketplace</u>. For the next 12 months, you will have free access to compute, storage, database, and application services. Learn more by visiting our <u>Free Tier</u> page.

### **Getting Started Resources**

Step-by-Step Instructions on How to Deploy Your Application Quick Start Tutorials for Developers Tool Downloads Billing Alerts

### Account Management & Credentials

If you interact with AWS programmatically using the SDKs, Command Line Interface (CLI), or APIs, you must provide access keys to verify who you are and whether you have permission to access the resources you're requesting. To manage your account's access keys, go to the <u>Security Credentials</u> page in the AWS Management Console. If you want to allow other users to access resources in your account, use the <u>Identity and</u> Access Management (IAM) console to create credentials and assign permissions to

### Go to EC2 dashboard

### Console Home Web Services

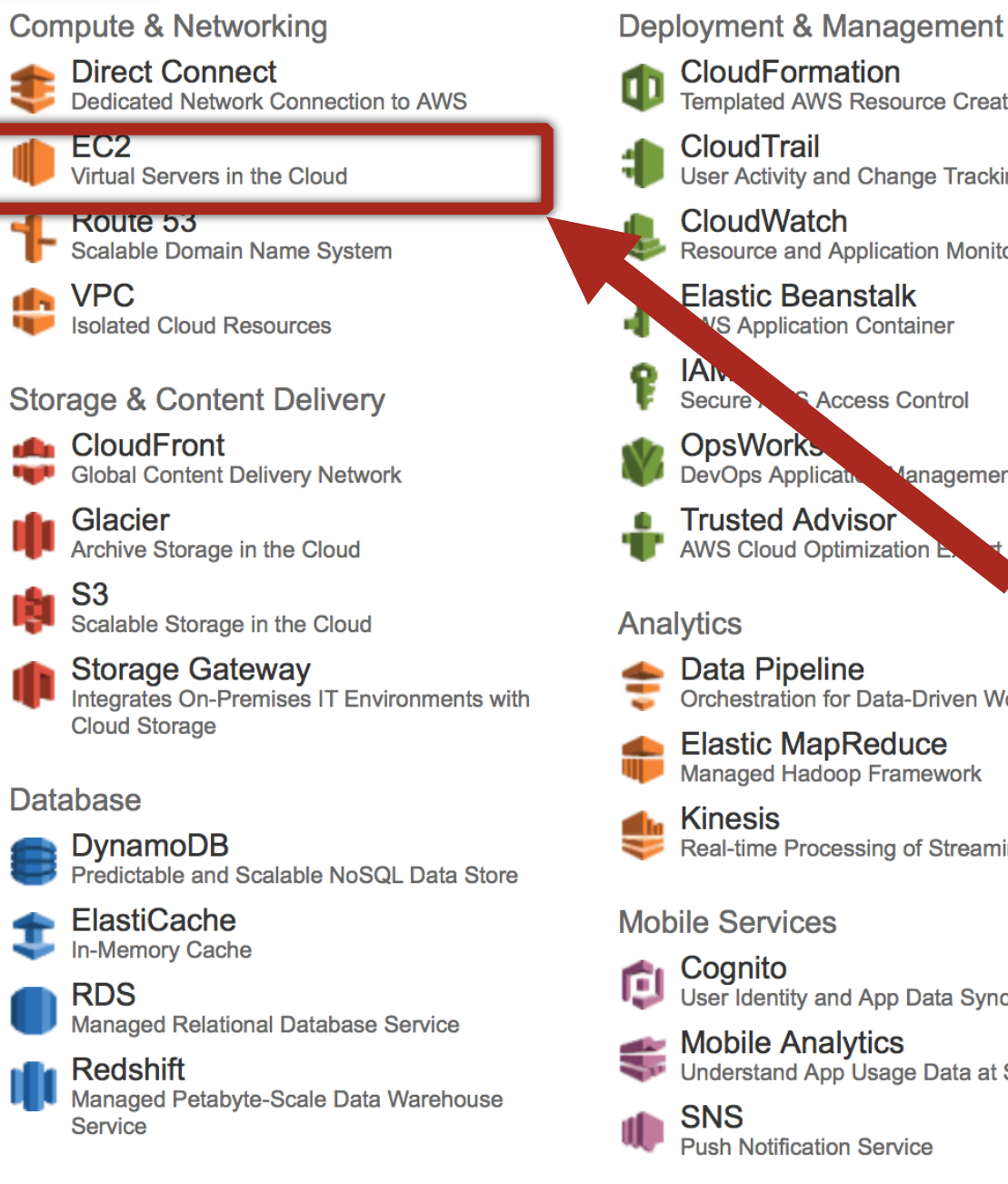

- CloudFormation Templated AWS Resource Creation CloudTrail User Activity and Change Tracking CloudWatch Resource and Application Monitoring Elastic Beanstalk S Application Container IA Secure Access Control **OpsWorks DevOps** Applicat anagement Service Trusted Advisor AWS Cloud Optimization Analytics Data Pipeline Orchestration for Data-Driven Workflows Elastic MapReduce
- Managed Hadoop Framework
- Kinesis Real-time Processing of Streaming Big Data

### Mobile Services

Cognito User Identity and App Data Synchronization

Mobile Analytics Understand App Usage Data at Scale

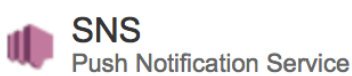

- App Services
- AppStream Low Latency Application Streaming
- CloudSearch Managed Search Service
- **Elastic Transcoder** Easy-to-use Scalable Media Transcoding

SES **Email Sending Service** 

SQS Message Queue Service

SWF Workflow Service for Coordinating Application Components

### Applications

WorkSpaces Desktops in the Cloud

Zocalo Secure Enterprise Storage and Sharing Service **Additional Resources** 

### **Getting Started**

See our documentation to get started and learn more about how to use our services.

### AWS Console Mobile App

View your resources on the go with our AWS Console mobile app, available from Amazon Appstore, Google Play, or iTunes.

### AWS Marketplace

Find and buy software, launch with 1-Click and pay by the hour.

### Service Health

All services operating normally.

Updated: Aug 18 2014 01:10:00 GMT-0400

Service Health Dashboard

### Set Start Page

Console Home -

### Launch Instance

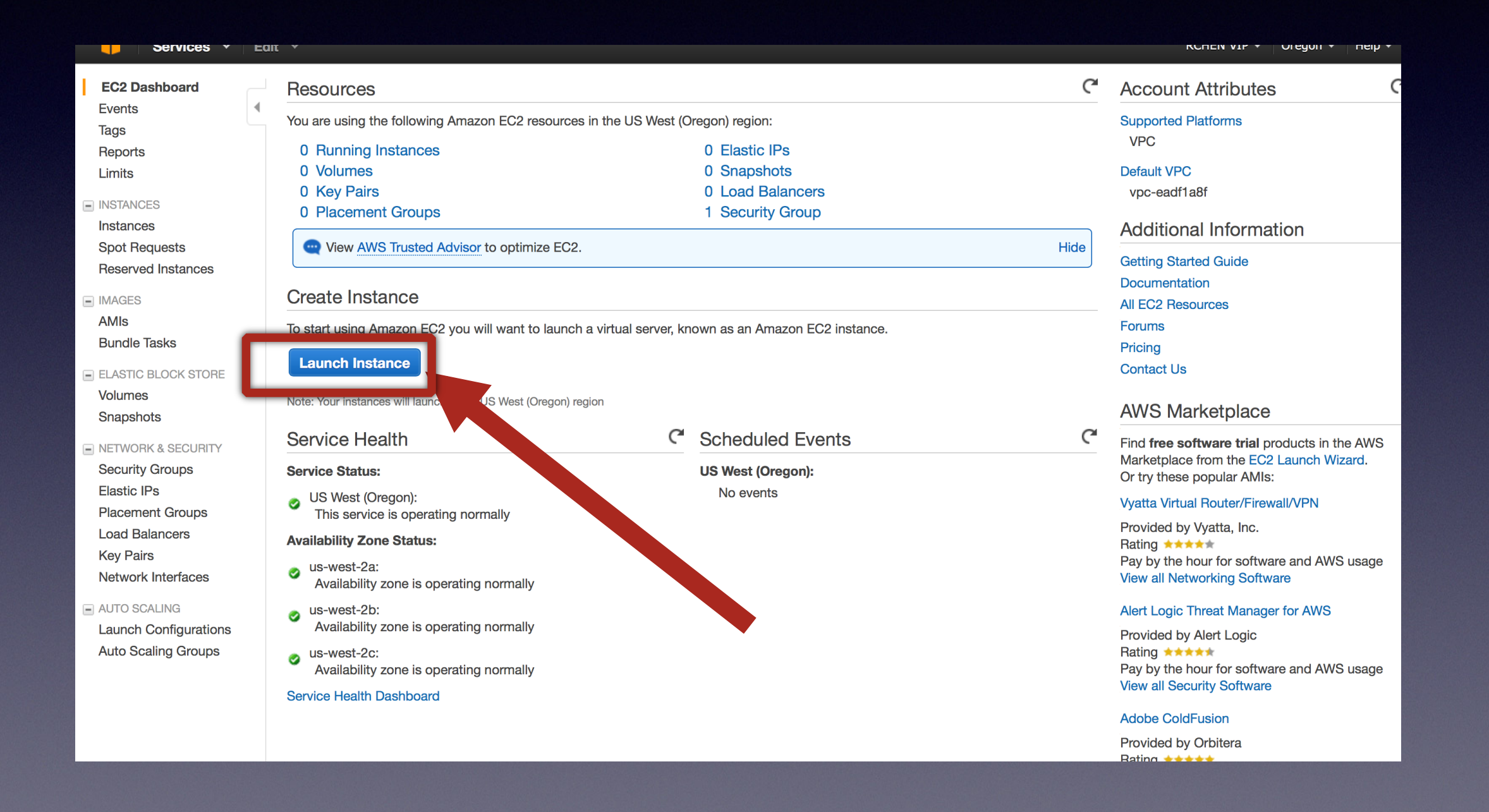

# Load the Image for the class

| 1. Choose AMI 2. C                                                                                | hoose Instan        | се Туре             | 3. Configure Instance                             | 4. Add Storage                                                  | 5. Tag Instance                                      | 6. Configure Se                           | ecurity Group          | 7. Review                |                  |                  |                    |              |              |                  |
|---------------------------------------------------------------------------------------------------|---------------------|---------------------|---------------------------------------------------|-----------------------------------------------------------------|------------------------------------------------------|-------------------------------------------|------------------------|--------------------------|------------------|------------------|--------------------|--------------|--------------|------------------|
| Step 1: Choose<br>An AMI is a template the<br>one of your own AMIs.                               | se an A             | Amazo<br>the softwa | n Machine Im<br>re configuration (opera           | age (AMI)<br>ting system, appli                                 | cation server, ar                                    | d applications) ı                         | required to lau        | nch your instance.       | You can select a | n AMI provided b | y AWS, our user co | ommunity, or | the AWS Mark | Cancel and Exit  |
| Quick Start                                                                                       |                     |                     |                                                   | 2                                                               |                                                      |                                           |                        | _                        |                  |                  |                    | K            | < 1 to 50 of | 16,647 AMIs > 🔀  |
| My AMIs                                                                                           | 1                   | Q Searc             | n community AMIs                                  |                                                                 |                                                      | - E                                       | inte                   | er the                   | AN (             | 11 im            | nage               |              |              |                  |
| AWS Marketplace                                                                                   | _                   | . (                 | amzn-ami-h                                        | vm-2014.03.2.x8                                                 | 6_64-ebs - am                                        | i-d13845e1                                |                        |                          | _                | ~ ~              |                    |              |              | Select           |
| Community AMIs                                                                                    |                     |                     | Amazon Linux<br>Root device type:                 | AMI x86_64 HVM E<br>ebs Virtualization t                        | BS<br>ype: hvm                                       |                                           | ID:                    | ami                      | -/d              | 2e6a             | a4d                |              |              | 64-bit           |
| <ul> <li>Operating system</li> </ul>                                                              |                     |                     | RHEL-7.0_G                                        | A_HVM-x86_64-                                                   | <b>3-Hourly2</b> - an                                | ni-77d7a747                               |                        |                          |                  |                  |                    |              |              | Select           |
| ☐ Amazon Linux<br>☐ Cent OS                                                                       | *                   |                     | Provided by Re<br>Root device type:               | ed Hat, Inc.<br>ebs Virtualization t                            | ype: hvm                                             |                                           |                        |                          |                  |                  |                    |              |              | 64-bit           |
| <ul> <li>Debian</li> <li>Fedora</li> <li>Gentoo</li> <li>OpenSUSE</li> <li>Other Linux</li> </ul> | (°<br>3)<br>3)<br>6 | 9                   | SUSE Linux Er<br>Root device type:                | I-sp3-hvm-bld44<br>terprise Server 11 S<br>ebs Virtualization t | 35-v1.0.0.x86_<br>Service Pack 3 fo                  | <b>64_ssd</b> - ami-7<br>x86_64 HVM (SS   | 'fd3ae4f<br>SD-backed) |                          |                  |                  |                    |              |              | Select<br>64-bit |
| Other Linux     Red Hat     SUSE Linux     Ubuntu     Windows                                     | Other Linux         | 6                   | ubuntu/imag                                       | ges/hvm-ssd/ub<br>ebs Virtualization t                          | untu-trusty-14<br>ype: hvm                           | .04-amd64-se                              | erver-2014060          | <b>07.1</b> - ami-e7b8c0 | )d7              |                  |                    |              |              | Select<br>64-bit |
| <ul> <li>Architecture</li> <li>32-bit</li> <li>64-bit</li> </ul>                                  |                     | A                   | Windows_Se<br>Microsoft Wind<br>Root device type: | erver-2012-R2_R<br>lows Server 2012 R<br>ebs Virtualization t   | T <b>M-English-6</b><br>2 RTM 64-bit Loc<br>ype: hvm | <b>4Bit-Base-201</b><br>ale English AMI p | <b>4.07.10</b> - ami   | i-57e29c67<br>azon       |                  |                  |                    |              |              | Select<br>64-bit |
| <ul> <li>Root device type</li> </ul>                                                              |                     |                     | Windows_Se                                        | erver-2012-R2_R                                                 | TM-English-6                                         | 4Bit-SQL_2014                             | 4_RTM_Expre            | ess-2014.07.10 -         | ami-5be59b6b     |                  |                    |              |              | Select           |

### Select the t2.micro, click Review and Launch

1. Choose AMI 2. Choose Instance Type 3. Configure Instance 4. Add Storage 5. Tag Instance 6. Configure Security Group 7. Review

### Step 2: Choose an Instance Type

Amazon EC2 provides a wide selection of instance types optimized to fit different use cases. Instances are virtual servers that can run applications. They have varying combinations of CPU, memory, storage, and networking capacity, and give you the flexibility to choose the appropriate mix of resources for your applications. Learn more about instance types and how they can meet your computing needs.

Filter by: All instance types V Current generation V Show/Hide Columns

Currently selected: t2.micro (Variable ECUs, 1 vCPUs, 2.5 GHz, Intel Xeon Family, 1 GiB memory, EBS only)

| Family            | - Туре -                       | vCPUs (j) 👻 | Memory (GiB) - | Instance Storage (GB) (i) 👻 | EBS-Optimized Available (i) 👻 | Network Performance (i) 🔹 |
|-------------------|--------------------------------|-------------|----------------|-----------------------------|-------------------------------|---------------------------|
| General purpose   | t2.micro<br>Free tier eligible | 1           | 1              | EBS only                    | -                             | Low to Moderate           |
| General purpose   | t2.small                       | 1           | 2              | EBS only                    | -                             | Low to Moderate           |
| General purpose   | t2.medium                      | 2           | 4              | EBS only                    | -                             | Low to Moderate           |
| General purpose   | m3.medium                      | 1           | 3.75           | 1 x 4 (SSD)                 | -                             | Moderate                  |
| General purpose   | m3.large                       | 2           | 7.5            | 1 x 32 (SSD)                | -                             | Moderate                  |
| General purpose   | m3.xlarge                      | 4           | 15             | 2 x 40 (SSD)                | Yes                           | High                      |
| General purpose   | m3.2xlarge                     | 8           | 30             | 2 x 80 (SSD)                | Yes                           | High                      |
| Compute optimized | c3.large                       | 2           | 3.75           | 2 x 16 (SSD)                | -                             | Moderate                  |
| Compute optimized | c3.xlarge                      | 4           | 7.5            | 2 x 40 (SSD)                | Yes                           | Moderate                  |
| Compute optimized | c3.2xlarge                     | 8           | 15             | 2 x 80 (SSD)                | Yes <b>2</b>                  | High                      |

**Review and Launch** 

Next: Configure Instance Details

### Add Storage

### Step 4: Add Storage

Your instance will be launched with the following storage device settings. You can attach additional EBS volumes and instance store volumes to your instance, or edit the settings of the root volume. You can also attach additional EBS volumes after launching an instance, but not instance store volumes. Learn more about storage options in Amazon EC2.

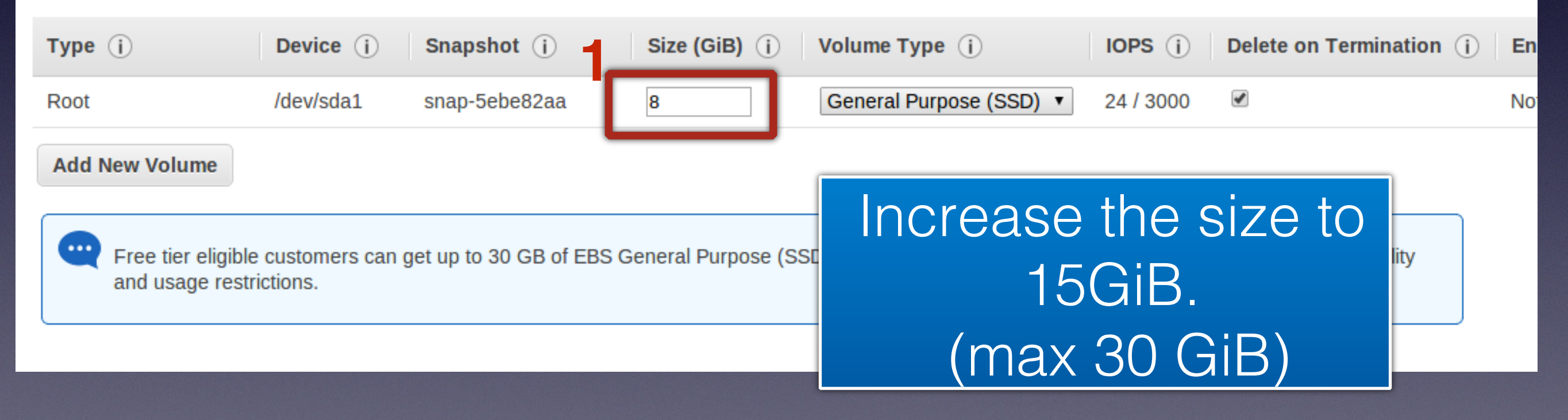

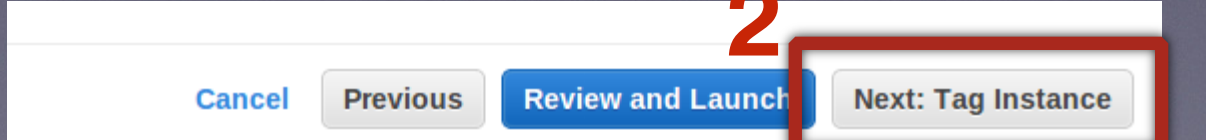

## Modify the Security Group

### Step 6: Configure Security Group

A security group is a set of firewall rules that control the traffic for your instance. On this page, you can add rules to allow specific traffic to reach your instance. For example, if you want to set up a web server add rules that allow unrestricted access to the HTTP and HTTPS ports. You can create a new security group or select from an existing one below. Learn more about Amazon EC2 security groups.

| Assign a security group: | Create a new security group                 |                |                                   |
|--------------------------|---------------------------------------------|----------------|-----------------------------------|
|                          | Select an existing security group           |                |                                   |
| Security group name:     | launch-wizard-5                             |                |                                   |
| Description:             | launch-wizard-5 created 2014-08-19T14:30:02 | 2.613-04:00    | Open the                          |
| Type i                   | Protocol (j)                                | Port Range (j) | following                         |
| SSH                      | ТСР                                         | 22             | IOHOWING 4                        |
| HTTP •                   | TCP                                         | 80             | TOD norto                         |
| MYSQL •                  | ТСР                                         | 3306           | ICF PUILS                         |
| Custom TCP Rule V        | TCP                                         | 5432           | Anywhere 🔻                        |
| Custom TCP Rule 🔻        | TCP                                         | 27017          | Anywhere •                        |
| Add Rule                 | PostgreSQL                                  |                |                                   |
|                          |                                             |                | 2                                 |
|                          |                                             | MongoDB        | Cancel Previous Review and Launch |

### Click Launch

Edit AMI

e details

Launch

Cancel

Previo

### Step 7: Review Instance Launch

Please review your instance launch details. You can go back to edit changes for each section. Click Launch to assign a key pair to your instance and complete the launch process.

### Improve your instance's security. Your security group, launch-wizard-1, is open to the world.

Your instance may be accessible from any IP address. We recommend that you update your security group rules to allow access from known IP addresses only. You can also open additional ports in your security group to facilitate access to the application or service you're running, e.g., HTTP (80) for web servers. Edit security groups

### AMI Details O

Free tie

eliaible

A

### Ubuntu Server 14.04 LTS (HVM), SSD Volume Type - ami-e7b8c0d7

Ubuntu Server 14.04 LTS (HVM), EBS General Purpose (SSD) Volume Type. Support available from Canonical (http://www.ubuntu.com/cloud/services). Root Device Type: ebs Virtualization type: hvm

 Instance Type Edit instance type **Instance Type ECUs** vCPUs Instance Storage (GB) **EBS-Optimized Available Network Performance** Memory (GiB) 1 1 EBS only Low to Moderate t2.micro Variable -Edit security groups Security Groups launch-wizard-1 Security group name Description launch-wizard-1 created 2014-08-19T01:13:50.194-04:00 Type (i) Protocol (i) Port Range (i) Source (i) SSH TCP 22 0.0.0/0 Edit

Instance Details

### Create a NEW public + private key pair; name the key pair; download the key pair and save it; then press Launch Instances

### **Instance Launch**

e launch details. You can go back to edit changes for each section. Click **Launch** to assign a key pair to your instance and complete the launch process.

### nstance's security. Your security group, launch-wizard-1, is open to the world.

y be accessible from any IP address. We recommend that you update your security group rules to allow access from known IP addresses only. In additional ports in your security group to facilitate access to the application or service you're rupping, e.g., HTTP (80) for web servers. Edit security groups

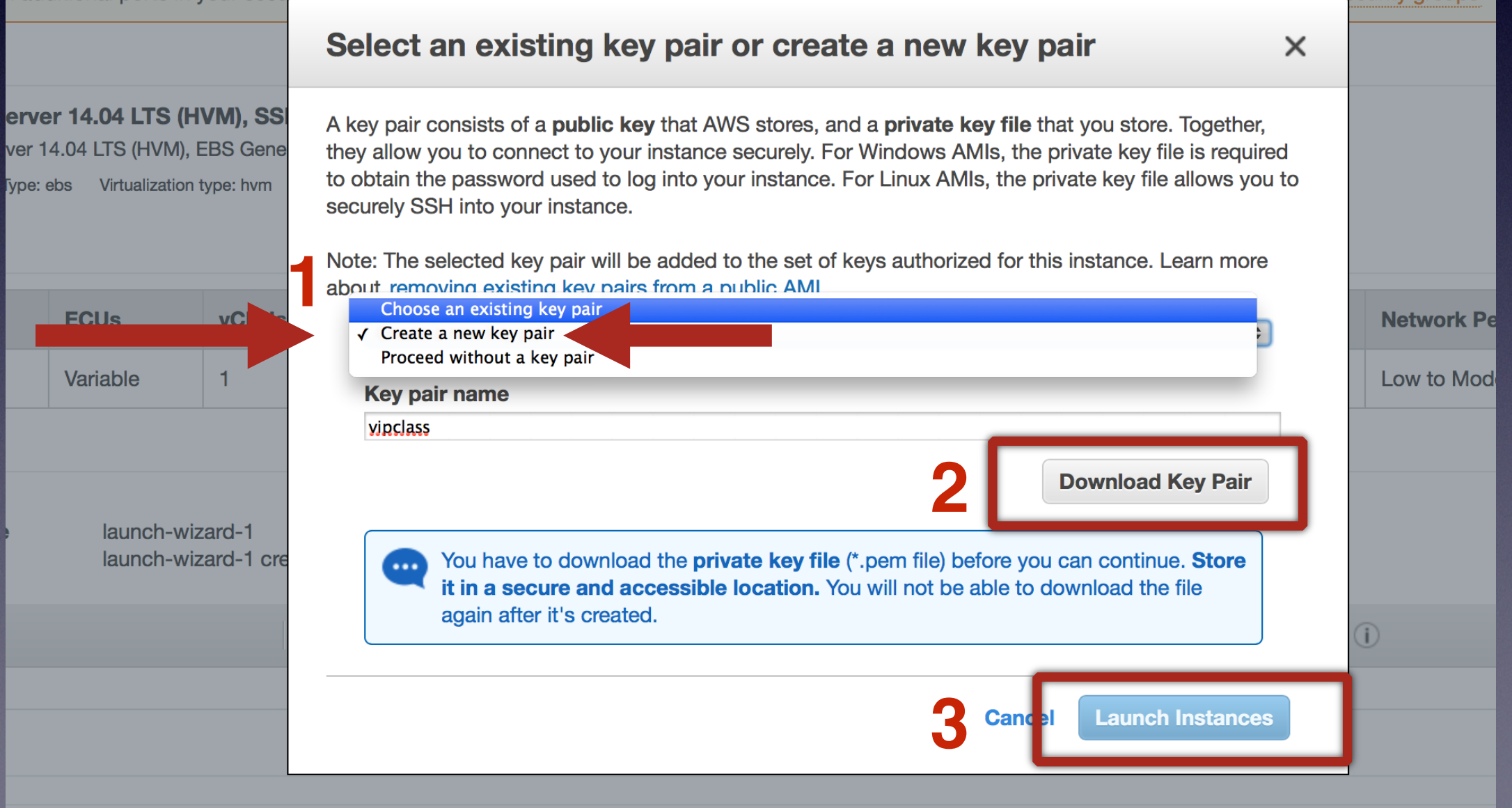

### click View Instances

| Launch Status                                                                                                    |  |  |  |  |  |  |
|----------------------------------------------------------------------------------------------------|--|--|--|--|--|--|
| Your instance is now launching       The following instance launch has been initiated: i-b32568be       View launch log                                                                                                    |  |  |  |  |  |  |
| Get notified of estimated charges Create billing alerts to get an email notification when estimated charges on your AWS bill exceed an amount you define (for example, if you exceed the free usage tier).                                                         |  |  |  |  |  |  |
| How to connect to your instance                                                                                                    |  |  |  |  |  |  |
| Your instance is launching, and it may take a few minutes until it is in the <b>running</b> state, when it will be ready for you to use. Usage hours on your new instance will start immediately and continue to accrue until you stop or terminate your instance. |  |  |  |  |  |  |
| Click View Instances to monitor your instance's status. Once your instance is in the running state, you can connect to it from the Instances screen. Find out how to connect to your instance.                                                                     |  |  |  |  |  |  |
| Here are some helpful resources to get you started                                                                                                    |  |  |  |  |  |  |
| How to connect to your Linux instance     Amazon EC2: User Guide                                                                                                    |  |  |  |  |  |  |
| Learn about AWS Free Usage Tier     Amazon EC2: Discussion Forum                                                                                                    |  |  |  |  |  |  |
| While your instances are launching you can also                                                                                                    |  |  |  |  |  |  |
| Create status check alarms to be notified when these instances fail status checks. (Additional charges may apply)                                                                                                    |  |  |  |  |  |  |
| Create and attach additional EBS volumes (Additional charges may apply)                                                                                                    |  |  |  |  |  |  |
| Manage security groups                                                                                                    |  |  |  |  |  |  |
|                                                                                                    |  |  |  |  |  |  |

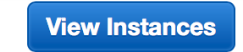

| ← → C 🔒 https://console                          | e.aws.amazon.co   | om/ec2/home?regi                | ion=us-east-1#s= | -Instances  |          |                    | ۲<br>۲           | 3 =    |
|--------------------------------------------------|-------------------|---------------------------------|------------------|-------------|----------|--------------------|------------------|--------|
| 🎁 Services 🗸 Ed                                  | lit 🗸             |                                 |                  |             |          | AWS - M            | I. Virginia 🗸    | Help 🗸 |
| EC2 Dashboard                                    | Launch Insta      | Actions                         | ~                |             |          |                    | ୯ 💠              | 0      |
| <ul> <li>INSTANCES</li> <li>Instances</li> </ul> | Viewing: All In:  | stances                         | All Instance Typ | es \$ Searc | h        | )<br>∥≪ ≪ 1 to 2 o | of 2 Instances 🔰 | >      |
| Spot Requests<br>Reserved Instances              | Name 泽            | Instance                        | AMI ID           | Root Device | Туре     | State              | Status Check     | s A    |
| noor ou mounous                                  | empty             | i-7dcfd602                      | ami-3d4ff254     | ebs         | t1.micro | terminatec         |                  | n      |
| IMAGES                                           | empty             | 🅃 i-4b4cf83a                    | ami-3d4ff254     | ebs         | t1.micro | running            | 🕱 initializing   | n      |
| AMIs                                             |                   |                                 |                  |             |          |                    |                  |        |
| Bundle Tasks                                     |                   |                                 |                  |             |          |                    |                  |        |
| ELASTIC BLOCK STORE                              |                   |                                 |                  |             |          |                    |                  |        |
| Volumes                                          |                   |                                 |                  |             |          |                    |                  |        |
| Snapshots                                        | When d<br>the EC2 | lone initializin<br>2 instance. | g, you can co    | nnect to    |          |                    |                  |        |
| NETWORK & SECURITY                               |                   |                                 |                  |             |          |                    |                  |        |

| → C 🖍 🔒 https://co            | onsole.aws.amazon.com/ec2/home | ?region=us-west- | 2#s=Instances |          |               |        |
|-------------------------------|--------------------------------|------------------|---------------|----------|---------------|--------|
| 🎁 Services 🗸 E                | dit 🗸                          |                  |               |          |               |        |
| EC2 Dashboard<br>Events       | Launch Instance Actions        | ·                |               |          |               |        |
| Tags                          | Viewing: All Instances         | All Instance Typ | es 🗧 🗧 Sear   | ch       | )             |        |
| 4                             |                                |                  |               |          |               |        |
| <ul> <li>INSTANCES</li> </ul> | □ Name <sup>™</sup> Instance   | AMI ID           | Root Device   | Туре     | State         | Status |
| Instances                     | empty i-6ec3cd5b               | ami-70f96e40     | ebs           | t1.micro | running       | 2/     |
| Spot Requests                 |                                |                  |               |          | - Contracting |        |
| Reserved Instances            | You can confirm that yo        | u are only       |               |          |               |        |
|                               | using t1.micro instance        | s in the         |               |          |               |        |
| <ul> <li>IMAGES</li> </ul>    | instances dashboard            | /                |               |          |               |        |
| AMIs                          |                                |                  |               |          |               |        |
| Bundle Tasks                  | Go to                          |                  |               |          |               |        |
|                               | console.aws.amazon.co          | m/ec2            |               |          |               |        |
| ELASTIC BLOCK STORE           |                                |                  |               |          |               |        |
| Volumes                       | And click "Instances" of       | n the left       |               |          |               |        |
| Snapshots                     | And there instances U          |                  |               |          |               |        |
|                               |                                |                  |               |          |               |        |

# Software preloaded into the instance

- 1. Databases (MongoDB, PostgreSQL, MySQL)
- 2. Python (numpy, scipy, MySQLdb, pymongo)
- 3. PHP
- 4. Git/Mercurial
- 5. Text editors (vi and emacs)
- 6. Apache web server
- 7. DB example connection script for MySQL and MongoDB (/var/www/html)

How to connect to your EC2 instance (Mac OS terminal)

### find the public DNS

| EC2 Dashboard<br>Events<br>Tags                                                                                                   | Launch Instance     Connect       Filter:     All instances Y                          | Actions V<br>tance types V Q Search Instances                                       | ×                                                                                   | •••••••••••••••••••••••••••••                                                          |
|----------------------------------------------------------------------------------------------------|----------------------------------------------------------------------------------------|-------------------------------------------------------------------------------------|-------------------------------------------------------------------------------------|----------------------------------------------------------------------------------------|
| Reports<br>Limits                                                                                                    | Name 🖓 - Instance ID                                                                   | ▲ Instance Type → Availability Zone →                                               | Instance State 👻 Status Checks 👻 Alarm S                                            | Status Public DNS - Public IP - Ke                                                     |
| <ul> <li>INSTANCES</li> <li>Instances</li> <li>Spot Requests</li> <li>Reserved Instances</li> <li>IMAGES</li> <li>AMIs</li> </ul> | i-b32568be                                                                             | t2.micro us-west-2a                                                                 | running 2/2 checks None                                                             | bec2-54-213-48-146.us 54.213.48.146 vip                                                |
| Bundle Tasks  ELASTIC BLOCK STORE Volumes                                                                                         | Instance: i-b32568be Public<br>Description Status Checks                               | DNS: ec2-54-213-48-146.us-west-2.compt Monitoring Tags                              | ute.amazonaws.com                                                                   |                                                                                        |
| Snapshots                                                                                                    | Instance ID                                                                            | i-b32568be                                                                          | Public DNS                                                                          | ec2-54-213-48-146.us-west-<br>2.compute.amazonaws.com                                  |
| NETWORK & SECURITY     Security Groups     Elastic IPs     Placement Groups     Load Balancers     Key Pairs                      | Instance state<br>Instance type<br>Private DNS<br>Private IPs<br>Secondary private IPs | running<br>t2.micro<br>ip-172-31-25-113.us-west-2.compute.internal<br>172.31.25.113 | Public IP<br>Elastic IP<br>Availability zone<br>Security groups<br>Scheduled events | 54.213.48.146<br>-<br>us-west-2a<br>launch-wizard-1. view rules<br>No scheduled events |
| Network Interfaces                                                                                                    | VPC ID<br>Subnet ID                                                                    | vpc-eadf1a8f<br>subnet-e991669e                                                     | AMI ID<br>Platform                                                                  | ubuntu-trusty-14.04-amd64-server-20140607.1<br>(ami-e7b8c0d7)<br>-                     |
| Launch Configurations<br>Auto Scaling Groups                                                                                      | Network interfaces<br>Source/dest. check                                               | eth0<br>True                                                                        | IAM role<br>Key pair name<br>Owner                                                  | -<br>vipclass<br>097967135938                                                          |
|                                                                                                    | EBS-optimized<br>Root device type                                                      | False<br>ebs                                                                        | Launch time<br>Termination protection                                               | August 19, 2014 1:23:17 AM UTC-4 (less than one hour)<br>False                         |

# Open up terminal, change permissions for public key, and use it to SSH into the EC2 instance

[localadmin@Administrators-MacBook-Pro:~]\$cd ~/Downloads [localadmin@Administrators-MacBook-Pro:~/Downloads]\$chmod 400 vipclass.pem [localadmin@Administrators-MacBook-Pro:~/Downloads]\$ssh -i vipclass.pem ubuntu@ec2-54-213-48-146.us-west-2.compute.amazonaws.com Welcome to Ubuntu 14.04 LTS (GNU/Linux 3.13.0-29-generic x86\_64)

\* Documentation: https://help.ubuntu.com/

System information as of Tue Aug 19 05:32:06 UTC 2014

System load:0.0Processes:98Usage of /:9.7% of 7.74GBUsers logged in:0Memory usage:6%IP address for eth0:172.31.25.113Swap usage:0%0%

Graph this data and manage this system at: https://landscape.canonical.com/

Get cloud support with Ubuntu Advantage Cloud Guest: http://www.ubuntu.com/business/services/cloud

packages can be updated. updates are security updates.

Last login: Tue Aug 19 05:32:10 2014 from c-67-191-153-35.hsd1.ga.comcast.net ubuntu@ip-172-31-25-113:~\$

### (optional) setup SSH config

[localadmin@Administrators-MacBook-Pro:~]\$mkdir -p ~/.ssh [localadmin@Administrators-MacBook-Pro:~]\$cp ~/Downloads/vipclass.pem ~/.ssh/ [localadmin@Administrators-MacBook-Pro:~]\$chmod 400 ~/.ssh/vipclass.pem [localadmin@Administrators-MacBook-Pro:~]\$chmod 700 ~/.ssh/ [localadmin@Administrators-MacBook-Pro:~]\$nano ~/.ssh/config # edit the file as shown below [localadmin@Administrators-MacBook-Pro:~]\$nano ~/.ssh/config # edit the file as shown below [localadmin@Administrators-MacBook-Pro:~]\$cat ~/.ssh/config Host aws\_vipclass HostName ec2-54-213-48-146.us-west-2.compute.amazonaws.com

User ubuntu IdentityFile "~/.ssh/vipclass.pem" [localadmin@Administrators-MacBook-Pro:~]\$ Setting up Git / Bitbucket

### Bitbucket

- Code is hosted in repositories at <u>bitbucket.org</u>. There will be one repository for each of the 3 projects in the class.
- At this point, make sure you have a bitbucket account.
- If not, signup for bitbucket ASAP, and email the TAs your username.

### Git

- Git is a version control system.
- We use Git to push code to the Bitbucket repository.
- You will connect your Bitbucket username to Git
- You will track your progress in the class (and you will be evaluated) based upon your commits to the Bitbucket project repositories

## Git setup - username/email for your EC2

## Git setup - SSH key

- Now, we will generate an ssh-key pair on the EC2 machine
- Do the following, from your HOME directory (~/)

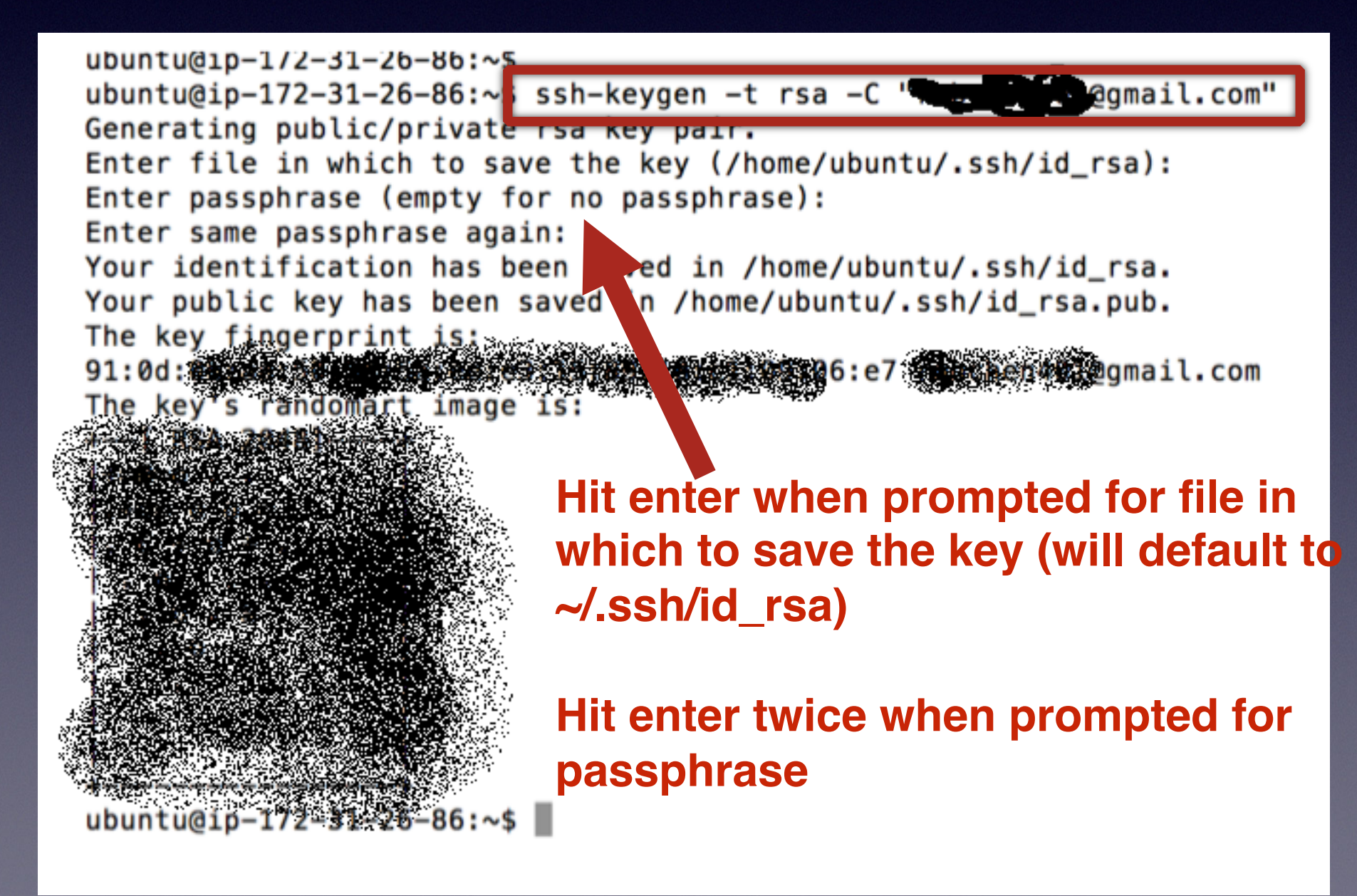

### In Bitbucket, add SSH key

|                                                                                                    | ✓ Teams ✓ Repositories ✓ Create                                                                                                    | owner/repository | ◄ ۞ ◄ 💁 ◄                  |
|----------------------------------------------------------------------------------------------------|----------------------------------------------------------------------------------------------------|------------------|----------------------------|
|                                                                                                    |                                                                                                    |                  | View profile               |
| IVIANAGE Robert Chen                                                                                                    |                                                                                                    | 10               | Manage account             |
| GENERAL<br>Account settings<br>Email addresses<br>Notifications<br>Custom domain<br>Change username<br>Delete account<br>PLANS AND BILLING | SSH keys<br>Use SSH to avoid password prompts when you push code to Bitbucket. Learn how to generate a SSH key.<br>Add key<br><b>6</b><br><b>6</b><br><b>6</b><br><b>6</b><br><b>6</b><br><b>6</b><br><b>6</b><br><b>6</b><br><b>6</b><br><b>6</b> |                  | Invite a friend<br>Log out |
| Plan details ACCESS MANAGEMENT                                                                                                    |                                                                                                    |                  |                            |
| User groups<br>OAuth                                                                                                    |                                                                                                    |                  |                            |
| SECURITY<br>Change password                                                                                                    |                                                                                                    |                  |                            |
| SSH keys                                                                                                    |                                                                                                    |                  |                            |
| Connected accounts<br>Sessions<br>Audit log                                                                                                |                                                                                                    |                  |                            |
|                                                                                                    | Blog · Support · Plans & pricing · Documentation · API · Server status · Version info · Terms of service · Privacy policy                                                                                                    |                  |                            |

# Copy your SSH key into the input box

ubuntu@ip-172-31-26-86:~\$ cd ~/.ssh ubuntu@ip-172-31-26-86:~/.ssh\$ cat id rsa.pub

ssh-rsa AAAAB3NzaC1yc2EAAAADAQABAAABAQDAGUWr++1UYxbAJs5C3CmmYNbB/YCkCpxp4wk0r8tH euswD1I/TzsRSw8XQnFGkXsLF2MAryX4XWZoZ6/qdWB/lpk5sy8UjnzgVpmsQ1AWf9/F1TruNn83dwqm X+Fzp2TC8t6QHrR5RvgtLvCpke69ItIAb21P80091yyNXEK9TN+tnBWRspQZ0tjxMR9WDbnR+/1Pxm2b dRrqXbCpmSqQZC4EtRqbdqt50SHzji/0IMtGNvMMqxUb/4btCoco34jAizehBt8cfa9cvcXcK9D8oD0m vRJDJdGySTNL9/quFS6PgHB/+qPFzN6sZIKz/1zvJF9+xXFjxe2yUsFrQ0yn robchen401@gmail.co m

ubuntu@ip-172-31-26-86:~/.ssh\$

### **COPY INTO THE "Key" box!**

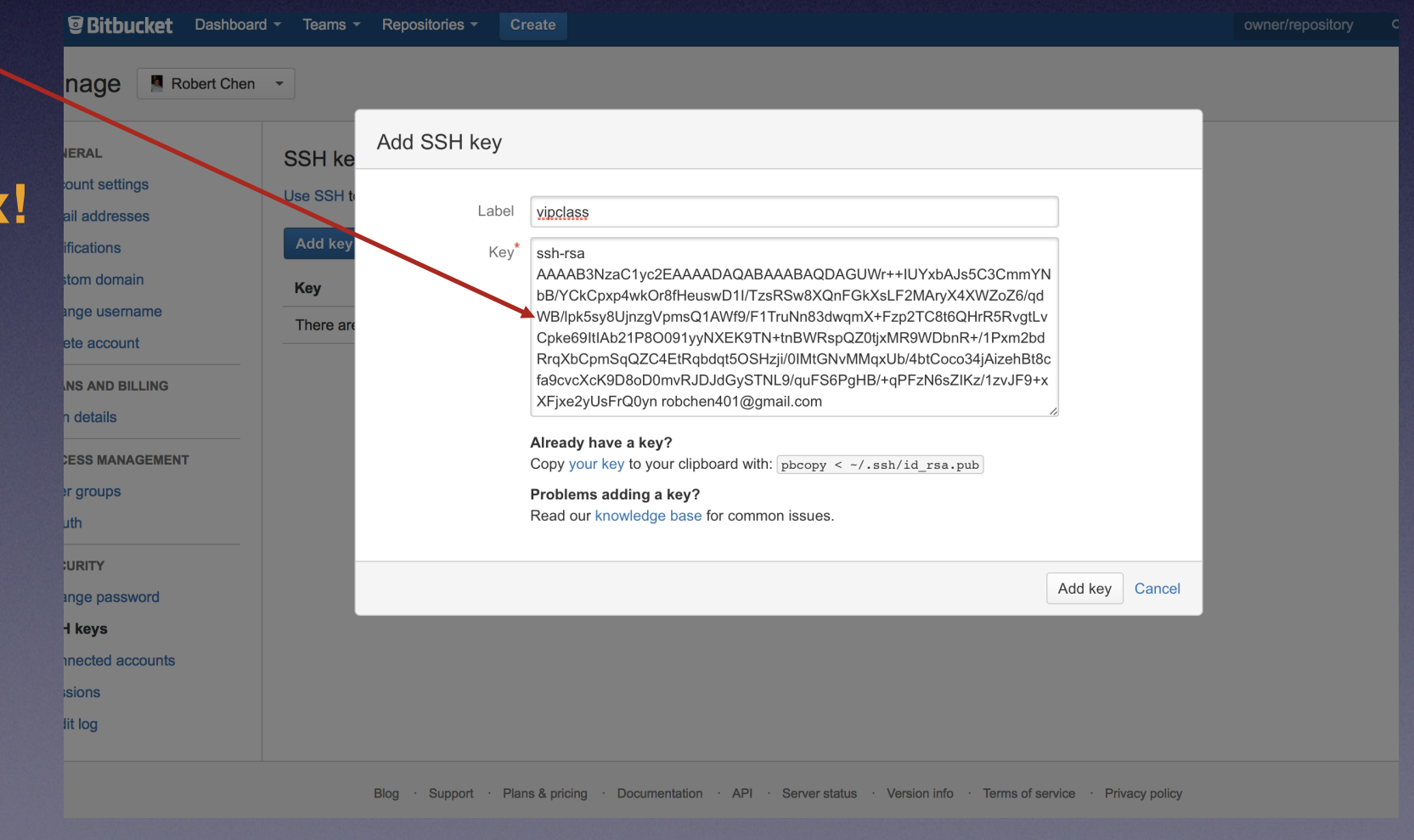

### First Checkpoint —

check code to your project's repository

# Clone the repository for your project

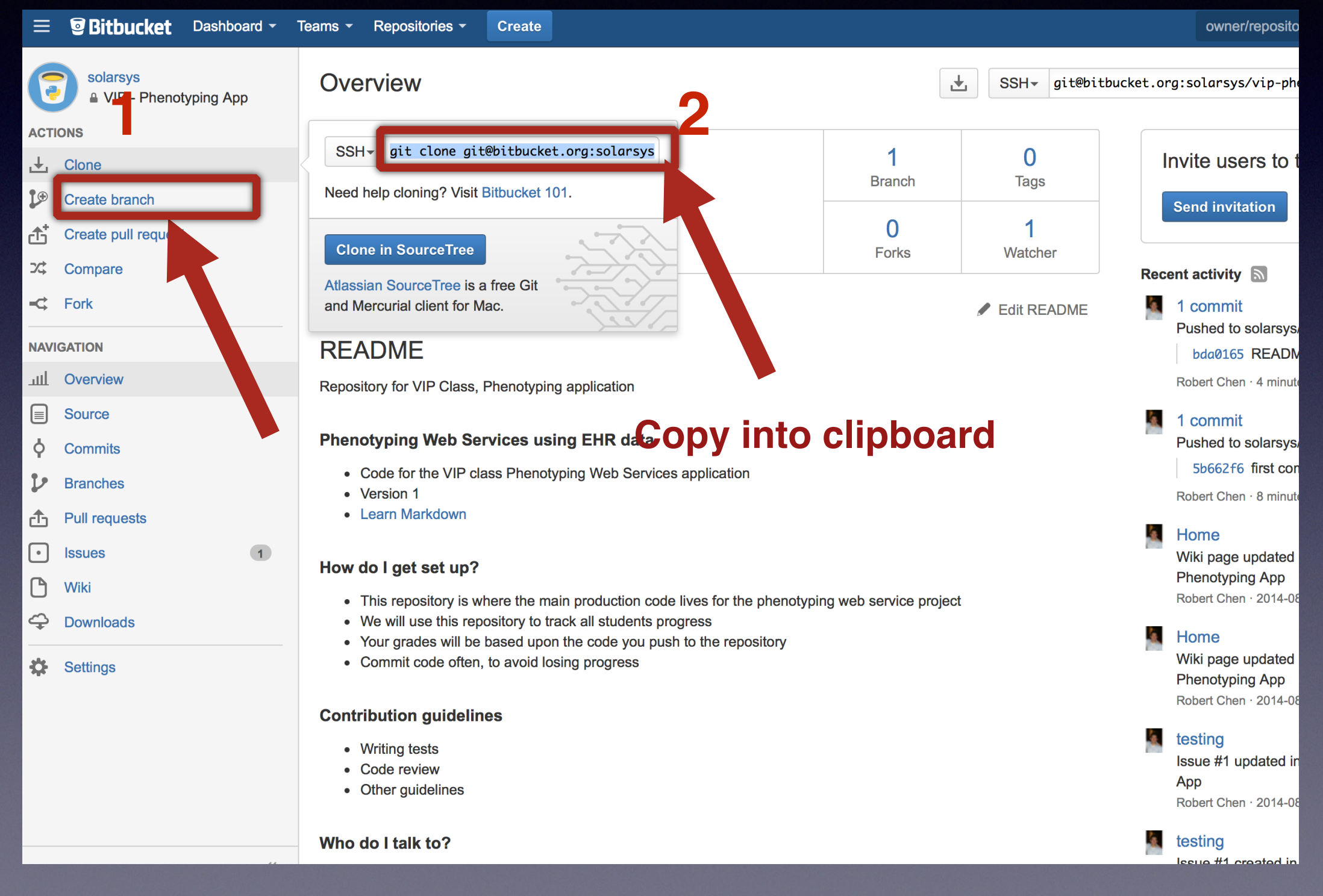

## Clone repository - into home directory of your EC2 instance

ubuntu@ip-172-31-26-86:~\$ cd ubuntu@ip-172-31-26-86:~\$ git clone git@bitbucket.org:solarsys/vip-phenotyping-app.git Cloning into 'vip-phenotyping-app'... Warning: Permanently added the RSA host key for IP address '131.103.20.168' to the list of known hosts. remote: Counting objects: 10, done. remote: Compressing objects: 100% (7/7), done. remote: Total 10 (delta 1), reused 0 (delta 0) Receiving objects: 100% (10/10), done. Resolving deltas: 100% (1/1), done. Checking connectivity... done. ubuntu@ip-172-31-26-86:~\$

## Go to the team\_members/ folder, make a file with your name and contact info.

ubuntu@ip-172-31-26-86:~\$ ubuntu@ip-172-31-26-86:~\$ cd vip-phenotyping-app/ ubuntu@ip-172-31-26-86:~/vip-phenotyping-app\$ cd team\_members/ ubuntu@ip-172-31-26-86:~/vip-phenotyping-app/team\_members\$ nano rchen.txt #create a file named <first initial><lastname>.txt, with format shown below ubuntu@ip-172-31-26-86:~/vip-phenotyping-app/team\_members\$ cat rchen.txt ubuntu@ip-172-31-26-86:~/vip-phenotyping-app/team\_members\$ cat rchen.txt Robert Chen PhD student - CS rchen87@gatech.edu ubuntu@ip-172-31-26-86:~/vip-phenotyping-app/team\_members\$

Then, do:

git add <files> git commit -m "<description>" git push <

### Git Add, Commit, Push

| <pre>p-phenotyping-app/team_members\$ git add rchen.txt  add the file<br/>p-phenotyping-app/team_members\$ git commit -m "adding rchen.txt file"<br/>en.txt file<br/>n(+), 1 deletion(-)<br/>p-phenotyping-app/team_members\$ git push origin master<br/>6/6), done.<br/>, 808 bytes   0 bytes/s, done.<br/>(delta 0)<br/>ys/vip-phenotyping-app.git<br/>-&gt; master<br/>p-phenotyping-app/team_members\$</pre> | e<br>——write a                                                           | message                                | the commit                               |                                                  | s from the<br>chine) to the                                 |
|----------------------------------------------------------------------------------------------------|--------------------------------------------------------------------------|----------------------------------------|------------------------------------------|--------------------------------------------------|-------------------------------------------------------------|
| <pre>p-phenotyping-app/team_members\$ git add rchen.txt<br/>p-phenotyping-app/team_members\$ git commit -m "adding<br/>en.txt file<br/>n(+), 1 deletion(-)<br/>p-phenotyping-app/team_members\$ git push origin master<br/>6/6), done.<br/>, 808 bytes   0 bytes/s, done.<br/>(delta 0)<br/>ys/vip-phenotyping-app.git<br/>-&gt; master<br/>p-phenotyping-app.team_members\$</pre>                               | rchen.txt file                                                           |                                        |                                          |                                                  | push code changes<br>"master" (your mach                    |
| <pre>p-phenotyping-app/team_members\$ git<br/>p-phenotyping-app/team_members\$ git<br/>en.txt file<br/>n(+), 1 deletion(-)<br/>p-phenotyping-app/team_members\$ git<br/>6/6), done.<br/>, 808 bytes   0 bytes/s, done.<br/>(delta 0)<br/>ys/vip-phenotyping-app.git<br/>-&gt; master<br/>p-phenotyping-app.team_members\$</pre>                                                                                  | add rchen.txt                                                            | -                                      | push origin master                       |                                                  |                                                             |
| <pre>p-phenotyping-app/team_members\$<br/>p-phenotyping-app/team_members\$<br/>en.txt file<br/>n(+), 1 deletion(-)<br/>p-phenotyping-app/team_members\$<br/>6/6), done.<br/>, 808 bytes   0 bytes/s, done.<br/>(delta 0)<br/>ys/vip-phenotyping-app.git<br/>-&gt; master<br/>p-phenotyping-app/team_members\$</pre>                                                                                              | git<br>git                                                               |                                        | git                                      |                                                  | _                                                           |
| /i<br>/i<br>cho<br>io<br>/i<br>?<br>?<br>(<br>B)<br>0<br>rs<br>er                                                                                                    | /ip-phenotyping-app/team_members\$<br>vip-phenotyping-app/team_members\$ | chen.txt file<br>ion(+), 1 deletion(-) | /ip-phenotyping-app/team_members\$<br>e. | (6/6), done.<br>B), 808 bytes   0 bytes/s, done. | 0 (delta 0)<br>rsys/vip-phenotyping-app.git<br>er -> master |

DHDUGKEI

Changes shown on Bitbucket

| solarsys            | Source                                                                                                    |
|---------------------|----------------------------------------------------------------------------------------------------|
| ACTIONS             | VIP - Phenotyping App / team_members /                                                                                                    |
| L Clone             |                                                                                                    |
| Create branch       | t                                                                                                    |
| Create pull request | Image: schemetric schemetric schemetri |
| Compare             |                                                                                                    |
| -C Fork             |                                                                                                    |
| NAVIGATION          | file that was added                                                                                                    |